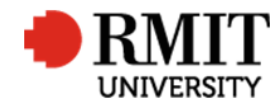

# **Research Outputs – Batch Email**

This guide shows Publications staff how to send batch emails to a personnel group within Research Master.

## **Guidelines and rules**

- A Research Master login is required to complete this task.
- Access to the networked shared drive

## Exclusions

• Saving changes to templates in the shared directory

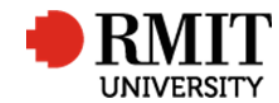

# Enter Research Output – Batch Email

| <ol> <li>Mouse over <b>Personnel</b> from the top menu and then<br/>select <b>Personnel</b> again from the drop down menu.<br/>This will display the Personnel module.</li> </ol> | Home Projects Ethics Research Outputs Contracts Applications HDR Schola                                                                                                    | 1<br>Irships Personnel System Help Logout<br>Personnel ms                                                                                                    |
|----------------------------------------------------------------------------------------------------|----------------------------------------------------------------------------------------------------|----------------------------------------------------------------------------------------------------|
| 2. Search for your own personnel record to create a                                                                                                    | Home Projects Ethics Research Outputs Contracts Applications HDR Schola                                                                                                    | rships Personnel System Help Logout                                                                                                    |
| sample/test significant date email.                                                                                                    |                                                                                                    | 2a Person Code                                                                                                    |
| a. Use the <b>Basic</b> search field by entering the <b>Person Code</b> and click Search                                                                                          | Area     Table     Field     Net Operator       %     Core     V     Personnel     V     Overall Current     V       %     Core     V     Personnel     V     Person Type     Equal To       %     V     V     Personnel     V     Person Type     Equal To | Value Value |
| b. Use the <b>Advanced</b> search fields to                                                                                                    |                                                                                                    | ▼ <u>Save</u> <u>Search</u> <u>Clear</u>                                                                                                    |
| extend your search criteria.                                                                                                    | Personnel (13162)  Personnel (13162)  Personnel (13162)                                                                                                    | Add Delete Export                                                                                                    |
| 3. Select the personnel you want, by clicking on the                                                                                                    | U X05018 ITS Test5                                                                                                    | Statistic         Statistic         Person Type           V         Internal                                                                                                    |
| row                                                                                                    | 3 GREXAM Examinations SGR                                                                                                    | V Internal                                                                                                    |
| <ol> <li>Go to the Significant Events subsection and click on<br/>it or click the Add link. This will display the</li> </ol>                                                      | 4 Contact Details (1)                                                                                                    | Add Delete Export                                                                                                    |
| Significant Dates subsection form                                                                                                    | Significant Events (1)                                                                                                    | Add Delete Export                                                                                                    |
| Significant Dates subsection form                                                                                                    | Campus (U)                                                                                                    | Add                                                                                                    |

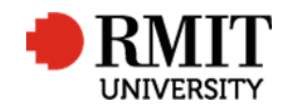

Research Master RME6 Quick Guide Personnel Module – Batch Email

5. Enter the details for the significant date. Ensure it is New Significant Events Batch 6 Save Back 5a Date of Action 09/08/2017 100% accurate before proceeding to the next steps. Event Type Milestone Parent Event 5b Event Request for Research D • Est. Completion Date 5d Status Active Event Name Request for Research Data a. Enter the **Date of Action** by clicking in the Day(s) 0 field and selecting the date using the date Completion Date Day(s) 0 picker. b. Select the event from the Event dropdown Test batch sig date and email field. For example; 'Request for research Event Details data' c. The Event Name will be pre-populated, but Occurrence change it, if need be Interval Once Only 5f End Date No. of Times d. Select 'Active' from the Status dropdown **Completion Details** list Responsibility Not Applicable Responsible Party • • e. Enter further details in the **Event Details** f. Select the frequency of the event from the Interval dropdown list Completion Details Click Save to save and display the Email related 6. 7 Add Email (0) item subsection. Audit Details 7. Scroll down to the **Email** subsection and click on it or click the Add link. This will display the Email subsection form

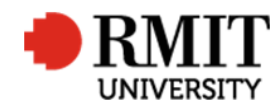

- 8. Compose the email
  - a. Use a **Template Code** or content from a <u>canned response</u>
  - b. Replace own staff ID in **Sender** field with 'PUBS'
  - c. Select To as 'This person' from the **Role** dropdown list
  - d. Click "Add"
- 9. Click **Send** to send the email now. Check in your inbox to ensure the email content is correct.
- 10. Click **Back** to go back to the previous Significant Date screen
- 11. Check your emails to see if the email came through correctly. If so, create another Significant Event following the same steps above, but instead of clicking "send", click "Save". (The email must be scheduled" in order to be batch sent

12. Click **Batch** to display the batch search form

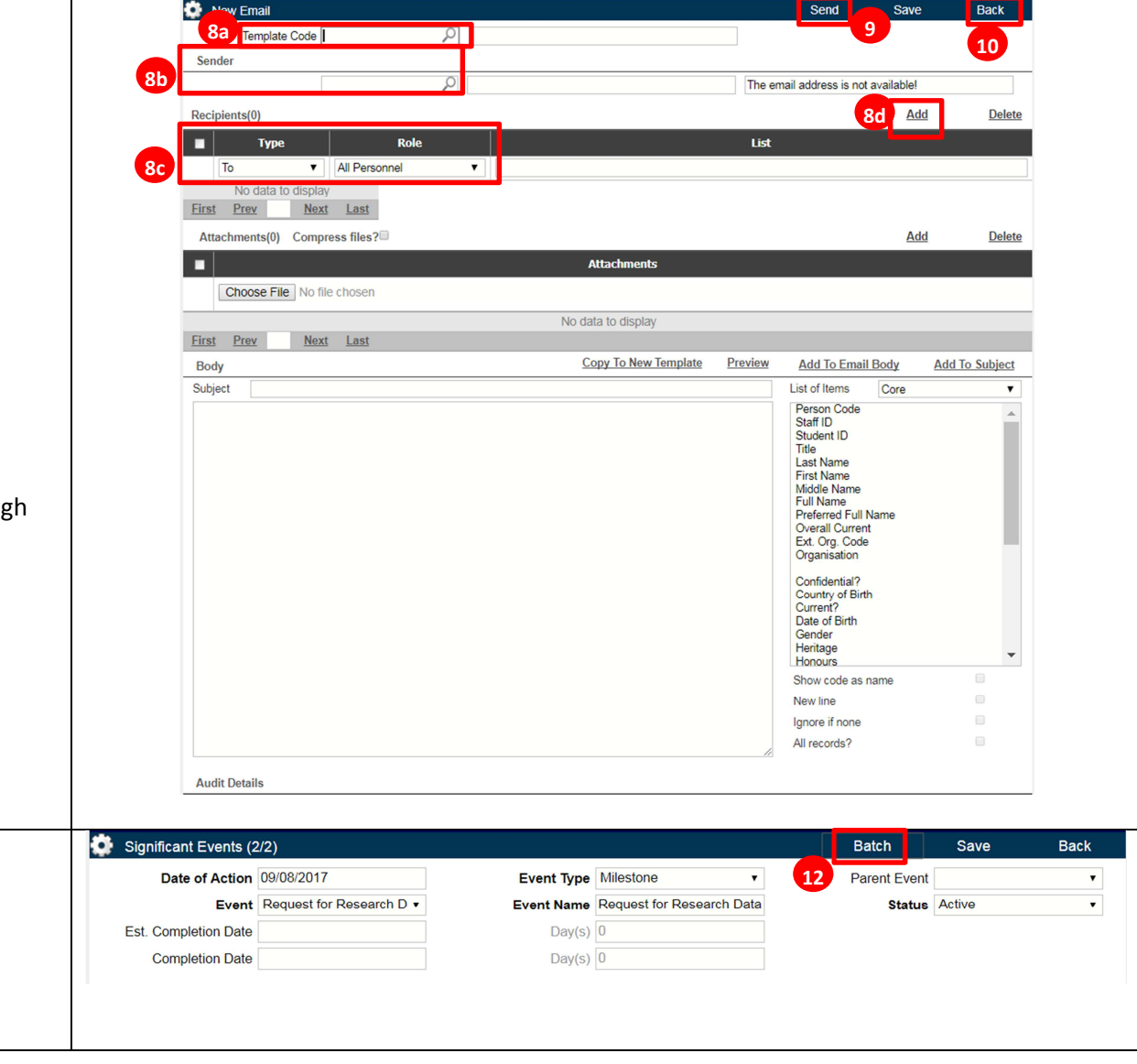

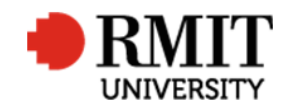

13. Use the batch search to find the personnel to include in the batch process

#### 14. Click Search

- 15. Tick the checkbox against the personnel to include in the batch process (You can select from multiple pages)
- 16. Click Batch All Retrieved to create the event against ALL records returned by the search
- 17. Click **Batch Selected** to create the event against only the records selected in Step 15 (above)

To check the batch process has worked, you can go into the personnel record you selected and view the respective significant date record.

You may run another batch process for a different College or personnel group by following steps 11 to 14 again.

18. Click **Back** to return to the previous screen

| e.                 |   | ,                                                        |                          |                                                   |                 |   |     |          |               |              |        |          |                                            |       |
|--------------------|---|----------------------------------------------------------|--------------------------|---------------------------------------------------|-----------------|---|-----|----------|---------------|--------------|--------|----------|--------------------------------------------|-------|
| н                  |   | Area                                                     |                          | Table                                             | Field           |   | Not | Operator |               | Value        |        |          |                                            |       |
|                    | × | Related Items                                            | ۲                        | Person Types V                                    | Classification  | ۲ |     | Equal To | •             | Academic     | •      |          |                                            |       |
|                    | × | Related Items                                            | •                        | Employment Details 🔹                              | Title           | ۲ |     | Includes | •             | Teacher      |        |          |                                            |       |
| Ŀ                  | × | Core                                                     | ۲                        | Personnel 🔻                                       | Current?        | • |     | Equal To | •             |              |        |          |                                            |       |
| T                  | Ŷ |                                                          |                          |                                                   |                 | ( | 16  | Batch    | All Potriovod | Batch Soloct | ad 17  | alacted  | Soarch                                     | Cloar |
|                    |   |                                                          |                          |                                                   |                 |   | цυ, | Daten    | All Ketheveu  | Daten Select | eu i   | Pelecteu | Search                                     | Clear |
| E                  |   | Person Code                                              |                          | Prefe                                             | erred Full Name |   |     |          | Staff ID      | Current?     | Studen | t ID     | Person                                     | Туре  |
| [                  |   | Person Code                                              | ITS                      | Prefe<br>Test1                                    | erred Full Name |   |     |          | Staff ID      | Current?     | Studen | t ID     | Person<br>Internal                         | Туре  |
| (                  |   | Person Code<br>ITSTEST1<br>ITSTEST2                      | ITS                      | Prefe<br>5 Test1<br>5 TEST2                       | erred Full Name |   |     |          | Staff ID      | Current?     | Studen | t ID     | Person<br>Internal<br>Internal             | Туре  |
|                    | • | Person Code<br>ITSTEST1<br>TSTEST2<br>ITSTEST4           | ITS<br>ITS               | Prefe<br>3 Test1<br>3 TEST2<br>3 TEST4            | erred Full Name |   |     |          | Staff ID      | Current?     | Studen | t ID     | Person<br>Internal<br>Internal<br>Internal | Туре  |
| (<br>)<br>()<br>() |   | Person Code<br>ITSTEST1<br>TSTEST2<br>ITSTEST4<br>X05018 | ITS<br>ITS<br>ITS<br>ITS | Prefe<br>5 Test1<br>5 TEST2<br>5 TEST4<br>5 Test5 | erred Full Name |   |     |          | Staff ID      | Current?     | Studen | t ID     | Person<br>Internal<br>Internal<br>Internal | Туре  |

| Significant Events (1/ | /1)                      |            |                           | Batch        | Save   | 10 Back |
|------------------------|--------------------------|------------|---------------------------|--------------|--------|---------|
| Date of Action         | 09/08/2017               | Event Type | Milestone •               | Parent Event |        | 10      |
| Event                  | Request for Research D 🔻 | Event Name | Request for Research Data | Status       | Active | •       |
| Est. Completion Date   |                          | Day(s)     | 0                         |              |        |         |
| Completion Date        |                          | Day(s)     | 0                         |              |        |         |

### Research Master RME6 Quick Guide Personnel Module – Batch Email